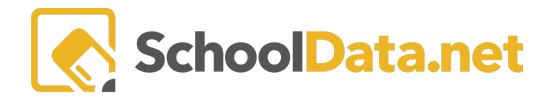

# **ALE Application: Setting Up and Using the Library**

The ALE Library is accessed via a separate **Librarian Role** that must be added to users who need to access the system.

# **Quick Links**

| Library Setup            | <u>Setting the Default Check</u><br><u>In Date</u>   | Checking Out Items | Viewing and Renewing<br>Check Out Copies |
|--------------------------|------------------------------------------------------|--------------------|------------------------------------------|
| Adding Titles and Copies | <u>Setting the Max Number</u><br>of Items Per Person | Checking In Items  | Printing the Checked Out<br>Items Report |

#### Library Setup (Back to Quick Links)

The first step in adding library items is to create **Media Types**, **Subjects**, and **Locations**. Select **Manage** from the left-hand navigation menu, then choose **Media Types**. Next, click on **Add Record**.

| Data Ad    | Librarian Home<br>Search | ~            | ALE LIBRARIAN<br>Media Types          |                       |
|------------|--------------------------|--------------|---------------------------------------|-----------------------|
| Stud       | Manage                   |              |                                       |                       |
|            | Media Types              |              | Ale Librarian Media Types (2 records) | Add Record            |
| Secre.     |                          |              | Media Type                            | ▽ ∅ 0                 |
| į.         |                          |              | *                                     |                       |
| Libr       | Titles                   |              | book                                  | ( <del>*</del> )      |
| r,         |                          |              | 5.25" floppy disk                     | Row Actions & Options |
| J          |                          |              |                                       | Edit                  |
| ificated T | Max Number of Items      | s Per Person |                                       | Delete                |

#### Enter the name of the Media Type and click Add.

| Add Record             | ✓Add X |
|------------------------|--------|
| Add Library Media Type | ^      |
| Record                 |        |

The same steps can be taken to create Subjects and Locations from the left navigation menu.

Once these records are created, they can be managed by clicking the **Row Action & Options gear and** selecting **Edit** or **Delete**.

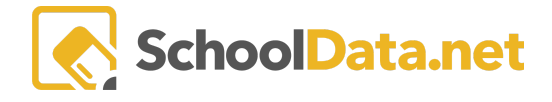

| ale Librarian<br>Media Types          |                                         |
|---------------------------------------|-----------------------------------------|
| Ale Librarian Media Types (2 records) | OAdd Record                             |
| Media Type                            | V 🔅 Ó                                   |
| book                                  |                                         |
| 5.25" floppy disk                     | Row Actions & Options<br>Edit<br>Delete |

#### Adding Titles and Copies (Back to Quick Links)

Once Media Types, Subjects, and Locations records have been created, then **Titles** can be added similarly. First, try a **Simple Search** for the **Titles**, **Keywords**, or **Descriptions** by entering it in the **Search** field, then click **Set**.

| Ale Librarian Titles                                                                   |                   | <b>√</b> Set <b>×</b> |
|----------------------------------------------------------------------------------------|-------------------|-----------------------|
| Simple Search Each word will be searched across all Titles, Keywords, and Descriptions | Search (optional) |                       |

Advanced Searches with other information such as Title, Location, Identifier, Barcode, Author, Keywords, Subject, and Media Type may also be done.

| Ale Librarian Titles                                  |                       | ✓Set                  |
|-------------------------------------------------------|-----------------------|-----------------------|
| ▲ Advanced Search<br>Please make at least 1 selection | Title (optional)      |                       |
|                                                       | Location (optional)   |                       |
|                                                       | Identifier (optional) | Barcode (ontional)    |
|                                                       | Author (optional)     | Keywords (optional)   |
|                                                       | Subject (optional)    | Media Type (optional) |
|                                                       |                       |                       |
|                                                       |                       |                       |

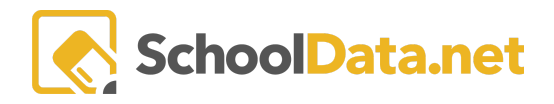

#### A list of titles will be displayed. To return to the search, click **Data Settings Form.** To add a title, click **Add Record**.

| ata Ad |       | Librarian Home      | ~ | ale librarian<br>Titles |             |         |               |          |       |                        |                 |                |           | 0                  |
|--------|-------|---------------------|---|-------------------------|-------------|---------|---------------|----------|-------|------------------------|-----------------|----------------|-----------|--------------------|
| 6      | Ì.    | Search              |   | THE CO                  |             |         |               |          |       |                        |                 |                |           |                    |
| Stud   |       | Manage              | ^ |                         |             |         |               |          |       |                        |                 |                |           |                    |
|        |       | Media Types         |   | Ale Librarian Titles    | (1 records) |         |               |          | 7 100 | ⇒ m                    |                 | OA.            | dd Record | Data Settings Form |
| Secre  |       |                     |   | Title                   | Description | Subject | Identifier    | Keywords |       | Author                 | Publisher       | Date Published | Compon    | ients              |
|        |       |                     |   |                         |             | _*_     | *             | _*_      |       | *                      | *               | *              | *_        |                    |
| Libr   | ł     | Titles              |   | Getting to Know         | test        | Art     | 9780516422725 |          |       | Venezia, Mike          | Childrens Press | 1988-09-02     |           | 0                  |
| st.    | ł     |                     |   |                         |             |         |               |          |       |                        |                 |                |           |                    |
|        |       |                     |   |                         |             |         |               |          |       |                        |                 |                |           |                    |
|        |       |                     |   |                         |             |         |               |          |       |                        |                 |                |           |                    |
| A      | ٩dc   | d Record            |   |                         |             |         |               |          |       |                        |                 |                |           | ✓Validate X        |
|        | Al    | e Library Titles    |   |                         |             |         |               |          |       |                        |                 |                |           | ~                  |
|        | Title | e (required)        |   |                         |             |         |               |          | Dat   | e Published (optional) |                 |                |           |                    |
|        |       |                     |   |                         |             |         |               |          |       |                        |                 |                | <b>m</b>  |                    |
|        | Aut   | hor (optional)      |   |                         |             |         |               |          | Me    | dia Type (required)    |                 |                | Select    |                    |
|        |       |                     |   |                         |             |         |               |          |       |                        |                 |                |           |                    |
|        |       |                     |   |                         |             |         |               |          |       |                        |                 |                |           |                    |
|        | Put   | olisher (optional)  |   |                         |             |         |               |          | Sub   | ject (required)        |                 |                | Select    |                    |
|        |       |                     |   |                         |             |         |               |          |       |                        |                 |                |           |                    |
|        | Ide   | ntifier (required)  |   |                         |             |         |               |          |       |                        |                 |                |           |                    |
|        |       |                     |   |                         |             |         |               |          |       |                        |                 |                |           |                    |
|        | Key   | words (optional)    |   |                         |             |         |               |          |       |                        |                 |                |           |                    |
|        |       |                     |   |                         |             |         |               |          |       |                        |                 |                |           |                    |
|        | Dec   | wintion (           |   |                         |             |         |               |          |       |                        |                 |                |           |                    |
|        | Des   | cription (optional) |   |                         |             |         |               |          |       |                        |                 |                |           |                    |
|        |       |                     |   |                         |             |         |               |          |       |                        |                 |                |           |                    |
|        |       |                     |   |                         |             |         |               |          |       |                        |                 |                |           |                    |
|        |       |                     |   |                         |             |         |               | ti       |       |                        |                 |                |           |                    |
|        | Cor   | nponents (optional) |   |                         |             |         |               |          |       |                        |                 |                |           |                    |
|        |       |                     |   |                         |             |         |               |          |       |                        |                 |                |           |                    |

- Title (Required)
- Author (Optional)
- Publisher (Optional)
- Identifier (Required), e.g. ISBN
- Keywords (Optional)
- Description (Optional)
- Components (Optional)
- Date Published (Optional) Select from the calendar
- Media Type (Required) Select the checkmark from the drop-down menu
- Subject (Required) Select the checkmark from the drop-down menu

Adding any of the optional fields can be helpful for searches. Click Validate when finished.

Titles can be managed via the associated **Row Action & Options gear** to **Edit, View History, Delete**, or **Clone**.

In the Edit Record modal, individual copies of this title can be added using the Add Record button at the bottom.

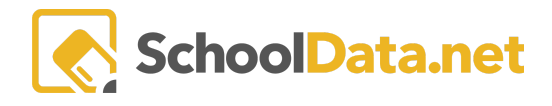

Ф

ALE LIBRARIAN

Titles

| Ale Librarian Titles           | (1 records)        |                    |                |          |               |                    | OA                    | dd Record 🛛 Data Settings Form 🚔                                 |
|--------------------------------|--------------------|--------------------|----------------|----------|---------------|--------------------|-----------------------|------------------------------------------------------------------|
| Title                          | Description        | Subject            | V 🔅 Identifier | Keywords | Author        | Publisher 💎 🚸      | 🖓 🐠<br>Date Published | Components                                                       |
| *                              | _*_                | _*_                |                |          | *_            | *_                 | *                     | *                                                                |
| Getting to Know                | test               | Art                | 9780516422725  |          | Venezia, Mike | Childrens Press    | 1988-09-02            | (\$                                                              |
|                                |                    |                    |                |          |               |                    |                       | Row Actions & Options<br>Edit<br>View History<br>Delete<br>Clone |
| Edit Record                    |                    |                    |                |          |               |                    |                       | <b>√</b> Update ★                                                |
| Ale Library Tit                | tles               |                    |                |          |               |                    |                       | ^                                                                |
| Title (required)               | e World's Greater  | Artist - Rembrandt |                |          | Date Pul      | blished (optional) |                       | m                                                                |
| detailig to know an            | e morta a creates  | of the second and  |                |          |               |                    |                       |                                                                  |
| Author (optional)              |                    |                    |                |          | Media T       | ype (required)     |                       | Select                                                           |
| Periozia, mino                 |                    |                    |                |          |               | ~                  |                       |                                                                  |
| Publisher (optional)           |                    |                    |                |          | Subject       | (required)         |                       |                                                                  |
| Childrens Press                |                    |                    |                |          | Art ×         |                    |                       |                                                                  |
| Identifier (required)          |                    |                    |                |          |               |                    |                       |                                                                  |
| 9780516422725                  |                    |                    |                |          |               |                    |                       |                                                                  |
| Keywords (optional)            |                    |                    |                |          |               |                    |                       |                                                                  |
|                                |                    |                    |                |          |               |                    |                       |                                                                  |
| Description (optional)<br>test |                    |                    |                |          |               |                    |                       |                                                                  |
| Components instinual           |                    |                    |                |          |               |                    |                       |                                                                  |
|                                | ,                  |                    |                |          | 7             |                    |                       | •                                                                |
| Ale Librarian Title            | e Copies (4 record | 4                  |                |          |               |                    |                       | QAdd Record                                                      |
| $\nabla$                       | 8.                 | 7 4                | 7 4            | ∑ #      | $\nabla$      | <b>B</b> 77        | 8.                    | 0                                                                |
| Librar                         | VT T               | tle Bar            | Is Check       | Last Che |               | ate Cost           | Or                    | d                                                                |
| _*_                            |                    | *                  |                |          | _*_           |                    | _*_                   | -                                                                |
| Getting                        | g 12               | 3456               | No             | 2023-0   | 2023-0.       |                    |                       | •                                                                |
| Getting                        | g 23               | 4567               | No             | 2023-0   | 2023-0.       |                    |                       | •                                                                |

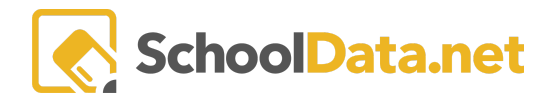

This is where separate copies of the same title would be recorded and distinguished. Note: The **Barcode** will be entered/scanned when checking out. Click **Validate** when finished.

| Add Record               |                                                                                                    | ✓Validate                               |
|--------------------------|----------------------------------------------------------------------------------------------------|-----------------------------------------|
| Ale Library Title Copies | Title (required)     On       Getting to Know the World's Greatest Artist - Rembrandt     Interview of the World's Greatest Artist - Rembrandt       Barcode (optional)     Lot | der Number (optional) cation (required) |
|                          | Cost (optional) Condition (optional)                                                                                                    |                                         |
|                          | Status (optional) Select                                                                                                    |                                         |
|                          | Notes (optional)                                                                                                    |                                         |
|                          | Date Lost or Depleted (optional)                                                                                                    |                                         |
|                          | Source (optional)                                                                                                    |                                         |

- Title (Required)
- Barcode (Optional)
- Cost (Optional)
- Condition (Optional)
- Status (Optional)
- Notes (Optional)
- Date Lost or Depleted (Optional)
- Source (Optional)
- Order Number (Optional)
- Location (Required)

These individual copies of the same title can be managed via the associated **Row Action & Options gear** to **Edit**, **Delete**, or **Clone**.

| Ale Librarian Title Copies (4 records) |               |              |              |                 |      |            |           |          |           |               |                     |                       |   |
|----------------------------------------|---------------|--------------|--------------|-----------------|------|------------|-----------|----------|-----------|---------------|---------------------|-----------------------|---|
| Library Title                          | Title Barcode | Is Checked C | Tast Checked | ♥ 🌼<br>Due Date | Cost | Order Numb | Condition | Cocation | Status    | Notes         | ♥ ●<br>Date Lost or | Source                |   |
| Getting to K                           | 123456        | No           | 2023-05-16   | 2023-06-14      |      |            |           | Library  |           | these are th  | 2/10/2022           | the source            |   |
| Getting to K                           | 234567        | No           | 2023-06-09   | 2023-06-12      |      |            |           | Art Room | Lost      | this was lost | 2/11/2022           | Row Actions & Option: | s |
| sadf                                   |               | No           |              |                 |      |            |           | Library  |           |               | 2/3/2022            | Edit                  |   |
| Getting to K                           | 987654        | No           | 2023-06-01   | 2023-06-14      |      |            |           | Art Room | Available | testing       | 1/31/2022           | Delete                |   |
| 1-4 of 4                               |               |              |              |                 |      | Clone      |           |          |           |               |                     |                       |   |

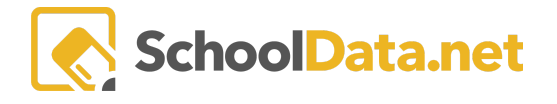

Once titles have been added, you can search the library collection using the **Search** in the left-hand navigation menu. This will display a table with all library titles that can be **filtered** for easy searching or the **Data Settings Form** (Simple/Advanced Search).

|                 | AI ALE                                                                                                    |                                  |             | <b>o</b> cordia | L CITY          |            | 🛍 🔛 Im<br>Dist     | personating Jerry Smith<br>trict Administrator<br>( Aug 19, 2020 |  |  |  |  |
|-----------------|----------------------------------------------------------------------------------------------------|----------------------------------|-------------|-----------------|-----------------|------------|--------------------|------------------------------------------------------------------|--|--|--|--|
| acher Staff     | Librarian Home<br>Search                                                                                                    | ale librarian<br>Search          |             | ,               |                 |            | /                  |                                                                  |  |  |  |  |
| irtificated Tea | Manage                                                                                                    | Library Title Search (6 records) |             |                 |                 |            |                    |                                                                  |  |  |  |  |
| Registrar Ce    | Subjects                                                                                                    | Title                            | Author      | Publisher       | Published Date  | Identifier | Keywords           | Description                                                      |  |  |  |  |
| er<br>L         | Titles                                                                                                    | Crime and Punishment             | Dostoyevsky | amazon.com      | May 14, 2020    | ldentifier | Classic,Literature | Where do I begin                                                 |  |  |  |  |
| i Managi        | Checked Out Copies                                                                                                    | Brave New World                  | Huxley      | pub             | May 15, 2020    | id         | #hashtag           | wow                                                              |  |  |  |  |
| Program         | Check In                                                                                                    | ADD COST                         |             |                 |                 | gasdffs    |                    |                                                                  |  |  |  |  |
|                 |                                                                                                    | ADD TEST                         | Dam Harmon  | ABC             | August 11, 2020 | 65461651   | casita             | books bookbs boskdfjn                                            |  |  |  |  |
| Parer           | Check Out                                                                                                    | Corey Test                       |             |                 |                 | 5214963    |                    |                                                                  |  |  |  |  |
| Secretary       | The Tale of Desperea Kate DiCamillo Candlewick Press October 1, 2003 0-7636-1722-9 mouse, adventure, pr Welcome to the story Library Title Search |                                  |             |                 |                 |            |                    |                                                                  |  |  |  |  |
|                 | ✓ Simple Search                                                                                                    |                                  |             |                 |                 |            |                    |                                                                  |  |  |  |  |
|                 | ✓ Advanced Search                                                                                                    |                                  |             |                 |                 |            |                    |                                                                  |  |  |  |  |

### Setting the Default Check In Date (Back to Quick Links)

The Default Check In Date will automatically populate in the **Due Date** box when checking out or renewing an item in the library. You can change the date from the default when checking out or renewing an item from the pages for those actions if necessary.

You can set this default by selecting **Manage** from the left navigation menu, then choose **Set Default Check In Date**. Select a date, then click **Set Default Check In Date**to save your changes.

| bA d | Librarian Home 🔹 🗸        | ALE LIBRARIAN                                                |
|------|---------------------------|--------------------------------------------------------------|
| Date | Search                    | Manage ALE Program Default Check In Date                     |
| Stud | Manage ^                  |                                                              |
|      | Media Types               | ▲ Set Default Check In Date Default Check In Date (required) |
| Secr |                           | Set the default check in date 2023-06-27                     |
| ė    |                           |                                                              |
| ŝ    |                           |                                                              |
| t,   | Checked Out Copies        | Set Default Check In Date                                    |
| ai l | Set Default Check In Date |                                                              |
| 1 po |                           |                                                              |

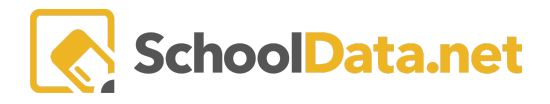

### Setting the Max Number of Items Per Person (Back to Quick Links)

The setting for Max Number of Items Per Person lets you set a number for the amount of items that individuals can have checked out from the library at one time. This can be set by selecting **Manage** under the left navigation menu, then choosing **Max Number of Items Per Person**. Fill in the number, then click **Save**.

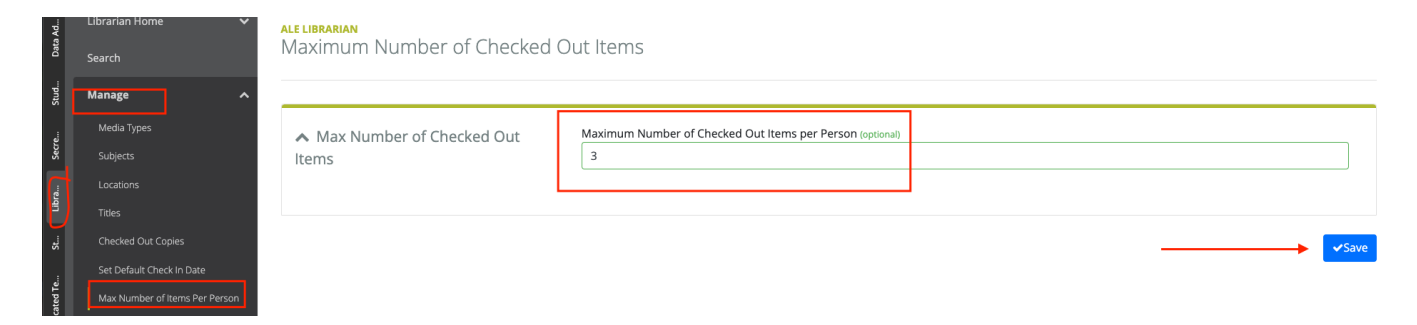

#### Checking Out Items (Back to Quick Links)

Choose Check Out from the left-hand navigation menu to check out books for individual students.

- Person Type (Optional) Select Student, Parent, or Teacher from the drop-down menu.
- Name (Required) Select the checkmark next to the name.
- **Due Date (Optional)** This will autofill with the default date when setting up the Library. You have the option to select a different date.
- Barcodes (Required)

| a Ad.    |             | ALE LIBRARIAN                                 |                        |                        |  |
|----------|-------------|-----------------------------------------------|------------------------|------------------------|--|
| Dat      | Search      | Check Out/Renew                               |                        |                        |  |
| Stud     | Manage 🔨    |                                               |                        |                        |  |
|          | Media Types | Check Out                                     | Person Type (optional) | Ale Student (required) |  |
| Secn     |             | One per line or separated by spaces or commas | Student ¢              |                        |  |
| e        |             |                                               | Due Date (ontional)    |                        |  |
| ej.      |             |                                               | 2023-06-27 Text        |                        |  |
| St       |             |                                               |                        |                        |  |
|          |             |                                               | Barcodes (required)    |                        |  |
| ated Te. |             |                                               |                        | <b>9 0</b>             |  |
| Certific |             |                                               |                        |                        |  |
| tegis    | Check In    |                                               |                        |                        |  |
| ~        | Check Out   | Check Out/Renew Verify Availability           |                        |                        |  |

Once finished, click

- **Check Out/Renew** This will tell the system to check out the items to the selected individual. NOTE: This will not give an error message if one or more entered barcodes are unavailable.
- Verify Availability This will open a modal showing a list of the entered barcodes and their current status in the system. It will also state if a barcode does not currently exist in the system. Choose Yes, CheckOut, or click the "x" to close the modal and make any needed changes.

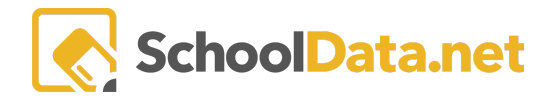

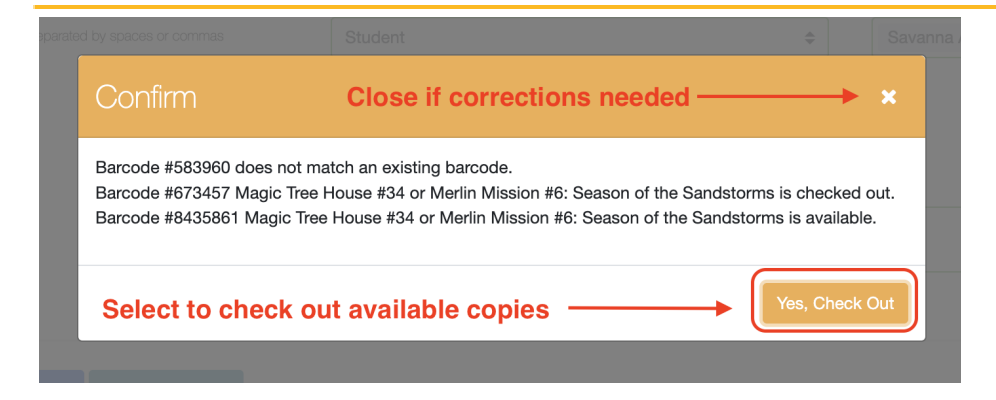

## Checking In Items (Back to Quick Links)

Use the **Check In** option from the left-hand navigation menu to check multiple items simultaneously. This is where you would input or scan **Barcodes (Required)**.

| Data Ad  | Librarian Home V | ALE LIBRARIAN<br>Check In                     |
|----------|------------------|-----------------------------------------------|
| Stud     | Manage ^         |                                               |
|          | Media Types      | Check In     Barcodes (required)              |
| Sec      |                  | One per line or separated by spaces or commas |
| e        |                  |                                               |
| ą:       |                  |                                               |
| St       |                  |                                               |
| .;       |                  | Check In Verify Barcodes                      |
| ated T   |                  |                                               |
| Certific |                  |                                               |
| Regis    | Check In         | $\setminus$ /                                 |
|          | Check Out        |                                               |

Once finished click

- Check In This will check in any entered barcodes that currently have a checked out status.
- Verify Barcodes This will open a modal showing the entered barcodes' status. Select Yes, Check In to check in any of the entered barcodes that have been checked out, or click "X" to close the modal and make any needed changes.

| <b>k In</b><br>separate | d by spaces or commas                                                                                                    | Barcodes (required)<br>673457<br>8435861 |  |  |  |  |  |  |
|-------------------------|----------------------------------------------------------------------------------------------------|------------------------------------------|--|--|--|--|--|--|
|                         | Confirm                                                                                                    | Close to make any needed changes         |  |  |  |  |  |  |
|                         | Barcode #673457 Magic Tree House #34 or Merlin Mission #6: Season of the Sandstorms is checked out.<br>Barcode #8435861 Magic Tree House #34 or Merlin Mission #6: Season of the Sandstorms is available.<br>Barcode #8768543 does not match an existing barcode. |                                          |  |  |  |  |  |  |
|                         | Select to check in any checked out copies Yes, Check In                                                                                                    |                                          |  |  |  |  |  |  |
|                         |                                                                                                    |                                          |  |  |  |  |  |  |

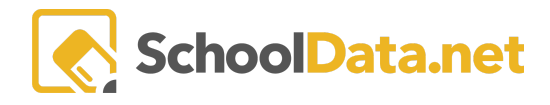

### Viewing and Renewing Check Out Copies (Back to Quick Links)

Select **Manage** from the left-hand navigation menu and choose **Checked Out Copies**. Basic information for each item will be listed here, such as the name, barcode, check out date, due date, and the name of the person it was checked out to. These titles can be individually **Checked in** or **Renewed** via the associated **Row Action & Options** gear.

| Data Ad   | Librarian Home     | ALEL   | ALE LIBRARIAN |             |                |          |           |          |          |                           |          |           |          |                          |        |
|-----------|--------------------|--------|---------------|-------------|----------------|----------|-----------|----------|----------|---------------------------|----------|-----------|----------|--------------------------|--------|
|           | Search             | Che    | ecked ol      | ut Copie:   | S              |          |           |          |          |                           |          |           |          |                          | ¢      |
| Stud      | Manage             |        |               |             |                |          |           |          |          |                           |          |           |          |                          |        |
|           | Media Types        | Ale L  | ibrarian Ch   | ecked Out C | Copies (15 red | ords)    |           |          |          | 12 前                      |          | ⊂ .m.     |          |                          |        |
| Secre     |                    |        | Library T     | Title Barc  | Cost           | Order Nu | Condition | Check Ou | Due Date | Person                    | Guardian | Is Active | Location | V 100 0                  |        |
|           |                    | $\sim$ | *             | *           | *              | *_       | *_        | *        | *_       | *                         | *_       | *         | *_       |                          | $\sim$ |
| Libra     |                    | $\sim$ | Reading       | 02589       |                |          |           | 2023-06  | 2023-06  | student: *, Ultan         | Talisa * | No        | Library  | Row<br>Actions & Options | ۵.     |
| St.       | Checked Out Copies | $\sim$ | Neil Tes      | 01          | 1000000        |          |           | 2023-06  | 2023-06  | student: Shuler*, Elexes  | Cliff *  | Yes       | Library  | Row Actions & Opti       | ons    |
|           |                    | $\sim$ | Neil Tes      | 02          | 123            |          |           | 2023-06  | 2023-06  | student: *, Adam          | Domeni   | No        | Library  | Check In                 | - 1    |
| sted Te.  |                    | $\sim$ | Neil Tes      | 03          |                |          |           | 2023-06  | 2023-06  | person: Mendenhall*, Neil |          | Yes       | Library  | Renew                    | - 1    |
| Certifica |                    | ~      | Neil Tes      | 04          |                |          |           | 2023-05  | 2022-07  | person: Mendenhall*, Neil |          | Yes       | Library  |                          | 9      |
|           |                    | $\sim$ | Magic T       | 8435861     |                |          |           | 2023-06  | 2023-06  | student: *, Ultan         | Talisa * | No        | Library  |                          | ۰.     |
| Regis     | Check In           | $\sim$ | Magic T       | 673457      |                |          |           | 2023-06  | 2023-06  | student: *, Ultan         | Talisa * | No        | Library  |                          | φ.     |
|           | Check Out          | $\sim$ | Magic T       | 877568      |                |          |           | 2023-06  | 2023-06  | student: *, Ultan         | Talisa * | No        | Library  |                          | φ      |

Clicking Renewed will open a new window that prompts you to select a new Due Date for the item.

| , | ALE - Renew Ale Library Title Copy |                     | ✓ Save | × |
|---|------------------------------------|---------------------|--------|---|
|   | ∧ Renew                            | Due Date (optional) |        |   |

Click **Save**. NOTE: If you select Save without selecting a date, the system will use the Default Check In Date chosen for your library system.

School staff can also view items checked out to a student on the Manage Student interface. Select **All ALE Students** in the left navigation menu, then view the **Library Items Tab** located at the far right or nested under the **Details Tab**, depending on your role.

| A            | l ALE                      | Edmonds<br>SCHOOL DISTRICT<br>Exch traditer tearing, every day                |
|--------------|----------------------------|-------------------------------------------------------------------------------|
| Staff        | Teacher Home               | ALE TEACHER / MANAGE STUDENT                                                  |
| ther         | All ALE Students           | Allisationa Galvati velazco"                                                  |
| ficated Teac | Email List                 | Details Contacts Graduation Health Conditions Transfer Credits Scanner Alerts |
| Certil       | Monitor 🗸                  | Pr Assessments A. Galvan Velazco*                                             |
| Registrar    | Student Learning Plans 🔹 🗸 | RO Attendance<br>Stu Documents                                                |
|              | Courses/Classes 🗸          | Library Items PE                                                              |
| am Manage    | Progress By Course         | Birthdate<br>Age                                                              |
| Progr        | Reference Data 🗸 🗸         | FAMILY                                                                        |

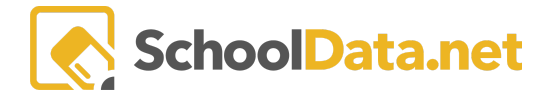

| ale registr<br>Aiden * | AR / MANAGE STUDE     | ENT        |        |                |           |               |  |  |  |  |
|------------------------|-----------------------|------------|--------|----------------|-----------|---------------|--|--|--|--|
| Profile                | Assessments           | Attendance | Health | Scanner Alerts | Documents | Library Items |  |  |  |  |
| Student Profile        |                       |            |        |                |           |               |  |  |  |  |
| Profile of Aid         | Profile of Aiden A. * |            |        |                |           |               |  |  |  |  |
| ROLE                   |                       |            |        |                |           |               |  |  |  |  |
| Student                |                       |            |        |                |           |               |  |  |  |  |
| PERSONAL INFO          |                       |            |        |                |           |               |  |  |  |  |
| Birthdate              |                       |            |        |                |           |               |  |  |  |  |
| Age                    |                       |            |        |                |           |               |  |  |  |  |
| Gender                 |                       |            |        |                |           |               |  |  |  |  |
| FAMILY                 |                       |            |        |                |           |               |  |  |  |  |

### Printing the Checked Out Items Report (Back to Quick Links)

#### Printing the Checked Out Items report

The **Checked Out Items Report** will generate a list of all the items currently checked out to a single person. This report is under the **Page Action Gear** on the **Checked Out Copies** page.

| ALE LIBRARIAN<br>Checked out Copies |                     |                     |             |          |           |            |            |                          |          | *         |           |  |
|-------------------------------------|---------------------|---------------------|-------------|----------|-----------|------------|------------|--------------------------|----------|-----------|-----------|--|
|                                     |                     |                     |             |          |           |            |            |                          |          | 🔒 Checked | Out Items |  |
| Ale Li                              | ibrarian Checked Ou | ut Copies (7 record | ds) 😙 Filte | red      |           |            |            |                          |          |           | 0         |  |
| (                                   | 9. T                | THE D               | N O         | N N      |           | T OF       | T O        | 70                       | T T      | 7 🗰       | 9         |  |
|                                     | Library Litle Copy  | Title Barcode       | Cost        | Order Nu | Condition | Check Out  | Due Date   | Person                   | Guardian | Is Active |           |  |
|                                     | magic               | *                   | *           | *        | *         | *          | *          | *                        | *        | *         |           |  |
|                                     | Magic Tree Hous     | 673457              |             |          |           | 2022-06-20 | 2022-06-30 | student: Adams, Grady    | Jason    | Yes       |           |  |
|                                     | Magic Tree Hous     | 877568              |             |          |           | 2022-06-20 | 2022-06-30 | person: McCollum, Deidra |          | Yes       |           |  |

When selecting the report, you will be asked to choose either a student or guardian to generate the report. The report can only be generated for a single selected name at a time. Once a person has been selected, click the **Set** button to generate the report.

| ALE Library Checked Out Items |                                                     |                    |          |                       |       |  |  |  |
|-------------------------------|-----------------------------------------------------|--------------------|----------|-----------------------|-------|--|--|--|
| fi                            | <ul> <li>Select one value to<br/>lter on</li> </ul> | Student (required) | . Select | Guardian (required) S | elect |  |  |  |